## Ubuntu Linux Setup Guide

For ThinkStation P340 Tower/SFF

\*\*\* Official support of Ubuntu 20.04 LTS and later

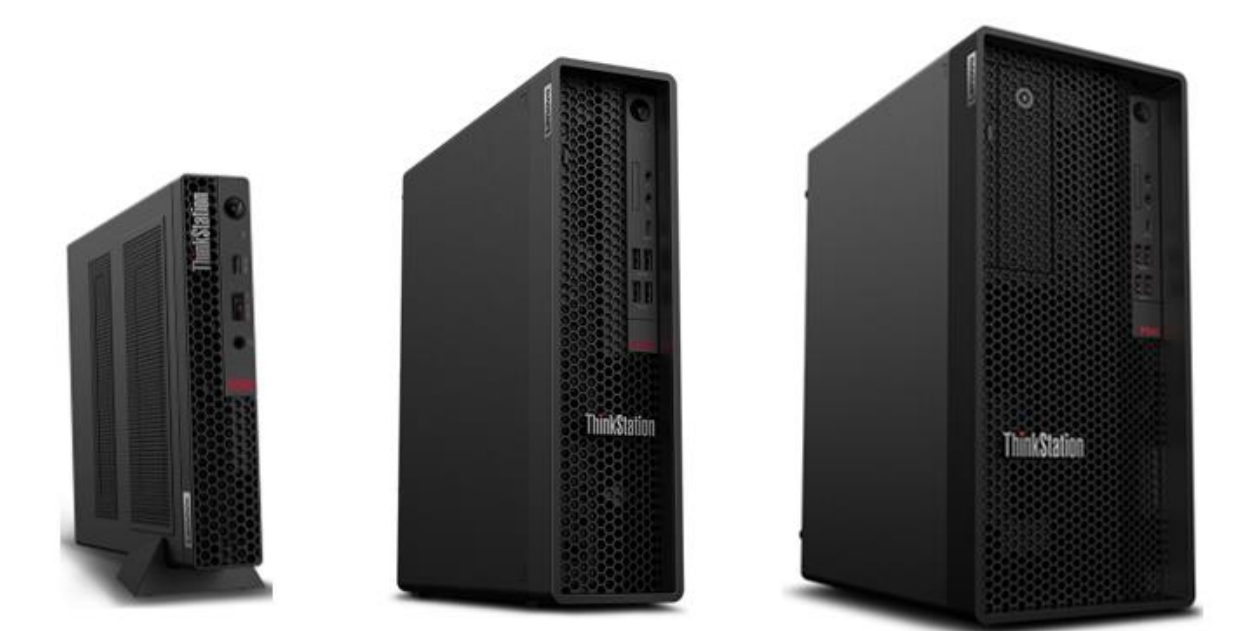

### Contents

SECTION 1 – BIOS SETUP & PRE-INSTALLATION STEPS

- SECTION 2 INSTALLING RHEL 8.2
- SECTION 3 RAID INSTALLATION
- SECTION 4 LAN CONNECTION
- SECTION 5 INSTALLING THE NVIDIA GRAPHICS DRIVER
- SECTION 6 REVISION HISTORY

### Section 1 – BIOS Setup & Pre-Installation Steps

The first step before installing Linux is to make sure the system BIOS is setup correctly.

 Boot into BIOS by pressing the function F1 key at the "Lenovo" splash screen.

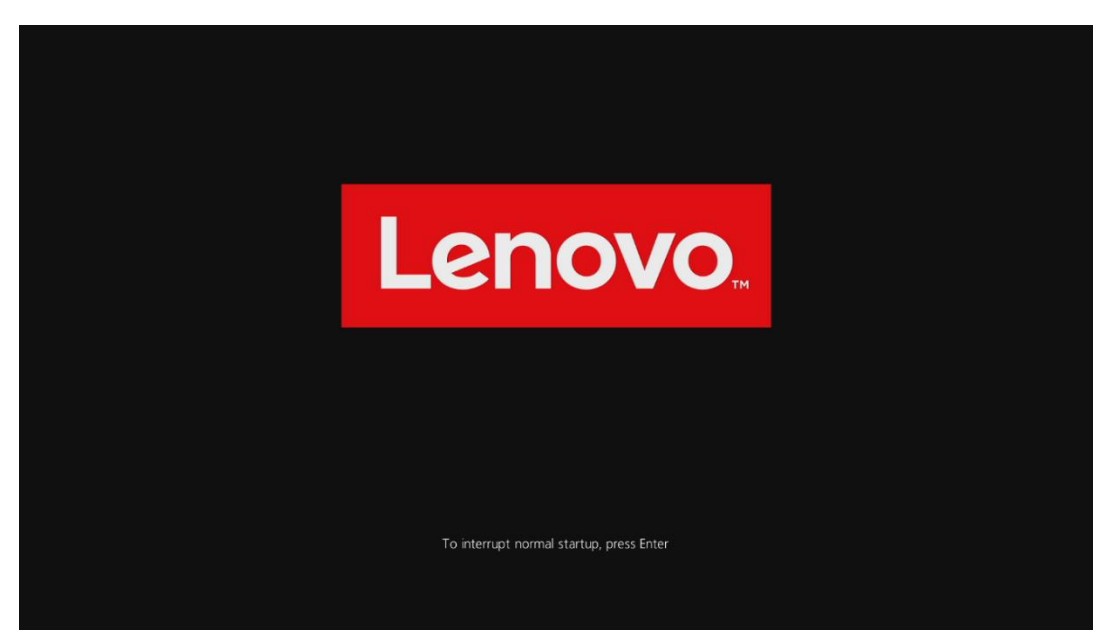

• Check whether Secure Boot is disabled. If found enabled, disable it.

|                                               | <del>~</del>                                                                                                    |               |  |
|-----------------------------------------------|----------------------------------------------------------------------------------------------------|---------------|--|
|                                               | Secure Boot                                                                                                    |               |  |
| Start Menu                                    | System Mode                                                                                                    | Deployed Mode |  |
| Main                                          | Secure Boot<br>[Enabled] Enables Secure Boot BIOS will prevent                                                                             | Disabled 🔓 🗸  |  |
| * Advanced                                    | un-authorised OS be loaded.<br>[Disabled] Disables Secure Boot.<br>When Secure boot set to Enabled, CSM would be<br>automatically disabled |               |  |
| Security                                      | > Restore Factory Keys                                                                                                    |               |  |
| <ul> <li>▲ Startup</li> <li>→ Exit</li> </ul> | Restore Factory Keys will put secure boot into factory<br>defaults.                                                                        |               |  |
|                                               | <ul> <li>Reset Platform to Setup Mode</li> <li>Reset to setup mode will move secure boot to setup<br/>mode.</li> </ul>                     |               |  |
|                                               | > Exit Deployed Mode<br>Transition between Deployment<br>and User Modes                                                                    |               |  |
|                                               |                                                                                                    |               |  |

• Save changes by pressing F10 function key.

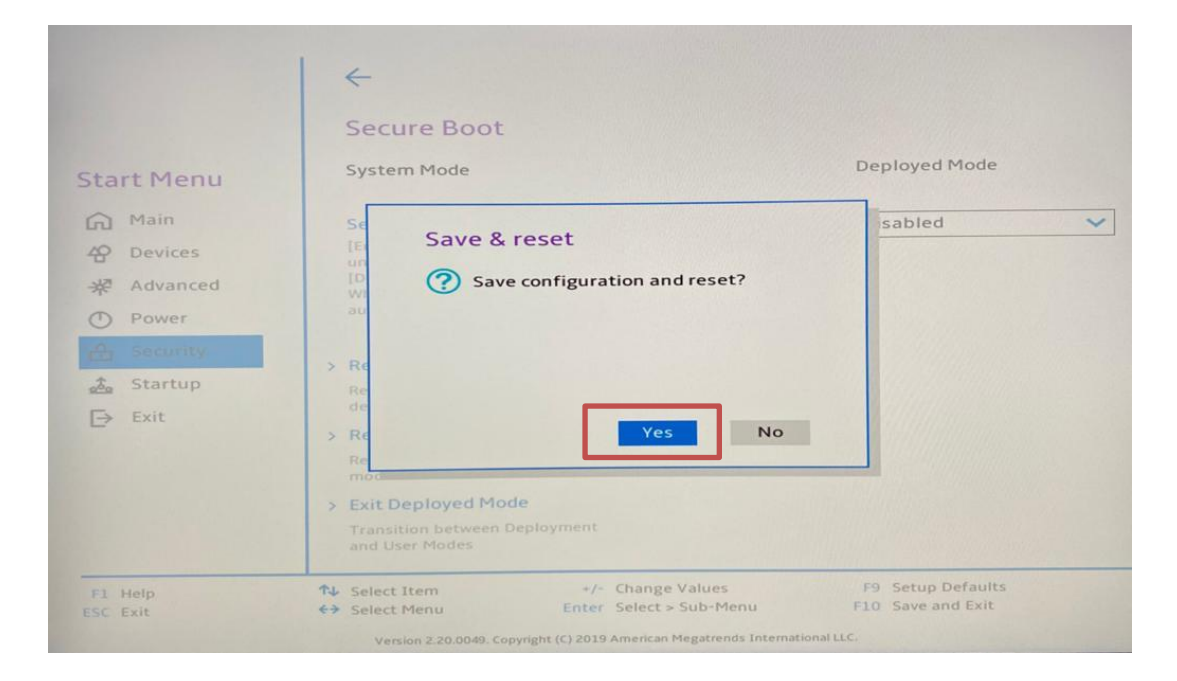

### Section 2 – Installing Ubuntu Linux 20.04 LTS

Please refer to the following instructions and screenshots on how to install Ubuntu 20.04 LTS on the Lenovo ThinkStation P340.

- Insert the Ubuntu 20.04 LTS installation media (either through USB or CD/DVD).
- Power on the system and press the F12 function key whenever the following Lenovo splash screen appears.

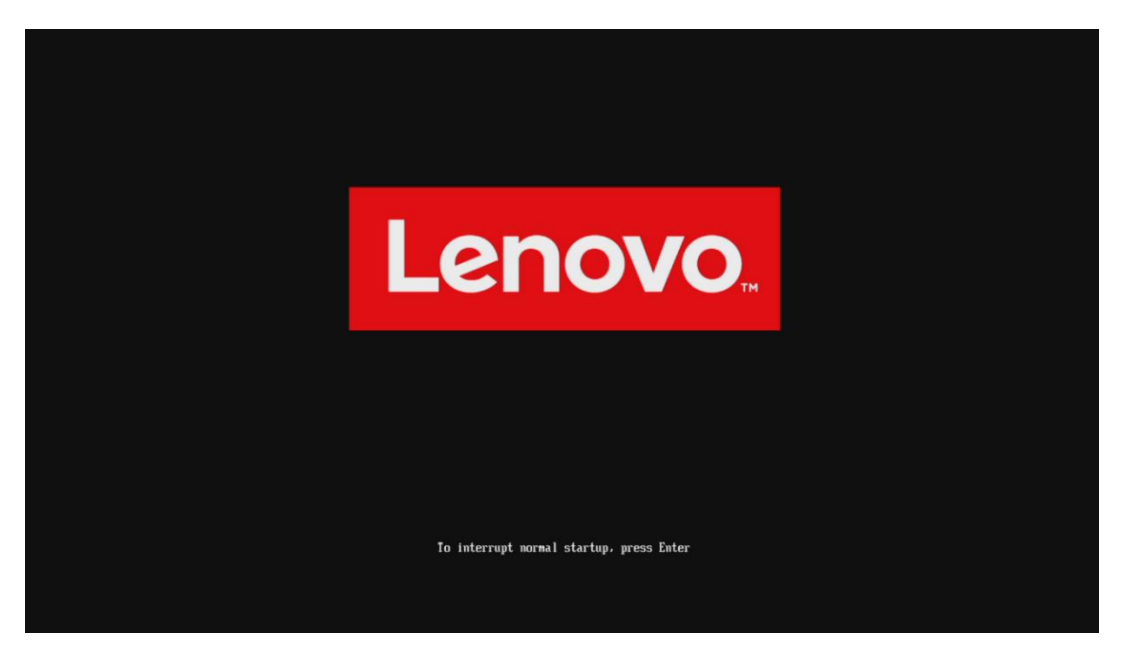

• Select the Linux bootable installation media from the F12 boot menu list.

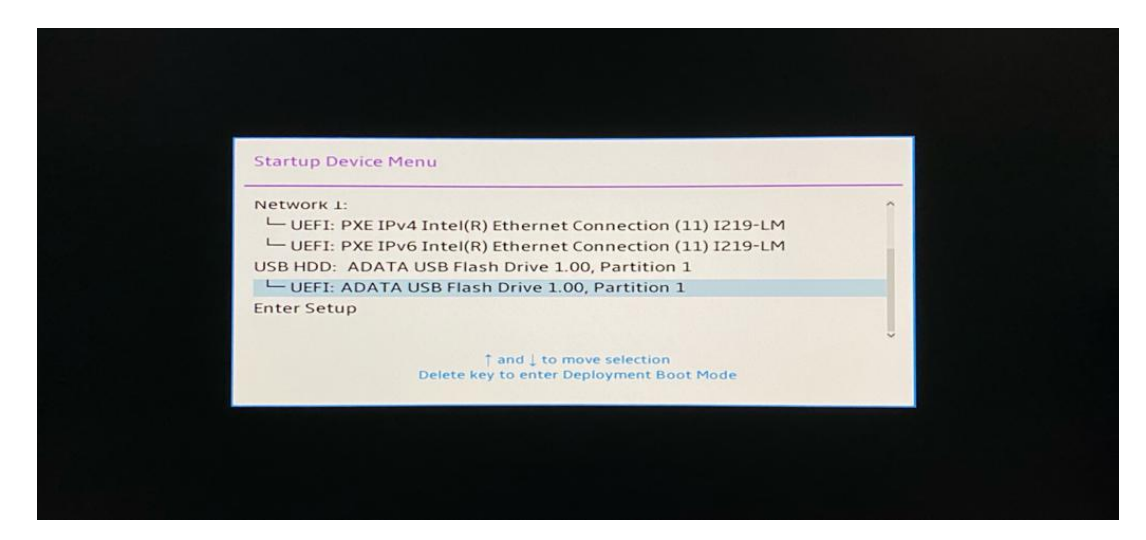

Lenovo

• Highlight Install Ubuntu from the GRUB boot menu and hit enter.

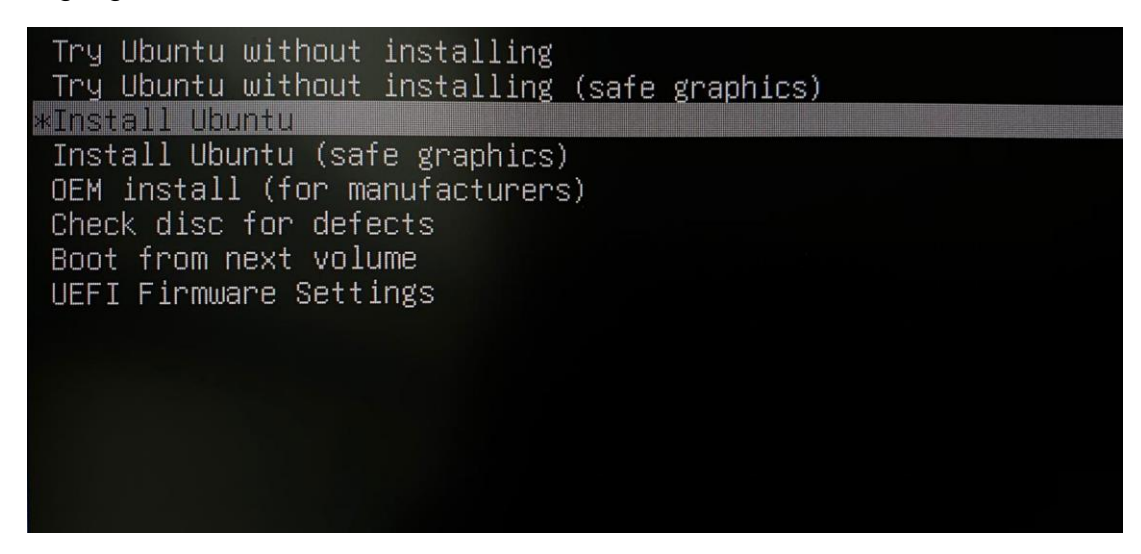

• The Ubuntu Linux Welcome Screen should appear. Select the appropriate language and Continue.

|                                                                                                    | Install                                         | 8                  |
|----------------------------------------------------------------------------------------------------|-------------------------------------------------|--------------------|
| Welcome                                                                                                    |                                                 |                    |
| English<br>Español<br>Esperanto<br>Euskara<br>Français<br>Gaeilge<br>Galego<br>Hrvatski<br>İslenska<br>Italiano<br>Kurdî<br>Latviski | You may wish to read the <u>release notes</u> . |                    |
|                                                                                                    |                                                 | Quit Back Continue |
|                                                                                                    | • 0 0 0 0 0 0                                   |                    |

• Choose the keyboard layout and language accordingly by selecting each one and press Continue.

| 방법 : : : : : : : : : : : : : : : : : : :                                                                                                    | Install                                                                                                    |
|----------------------------------------------------------------------------------------------------|----------------------------------------------------------------------------------------------------|
| Keyboard layout                                                                                                    |                                                                                                    |
| Choose your keyboard layout:<br>English (Ghana)<br>English (Nigeria)<br>English (South Africa)<br>English (UK)<br>English (UK)<br>Esperanto<br>Estonian<br>Faroese<br>Filipino<br>Type here to test your keyboard | English (US)         English (US) - Cherokee         English (US) - English (Colemak)         English (US) - English (Dvorak)         English (US) - English (Dvorak)         English (US) - English (Dvorak, alt. intl.)         English (US) - English (Dvorak, alt. intl.)         English (US) - English (Dvorak, alt. intl.)         English (US) - English (Dvorak, intl., with dead keys)         English (US) - English (Dvorak, left-handed)         English (US) - English (Dvorak, right-handed)         English (US) - English (Dvorak, right-handed) |
| Detect Keyboard Layout                                                                                                    | Quit Back Continue                                                                                                    |

• Select Normal Installation and Continue.

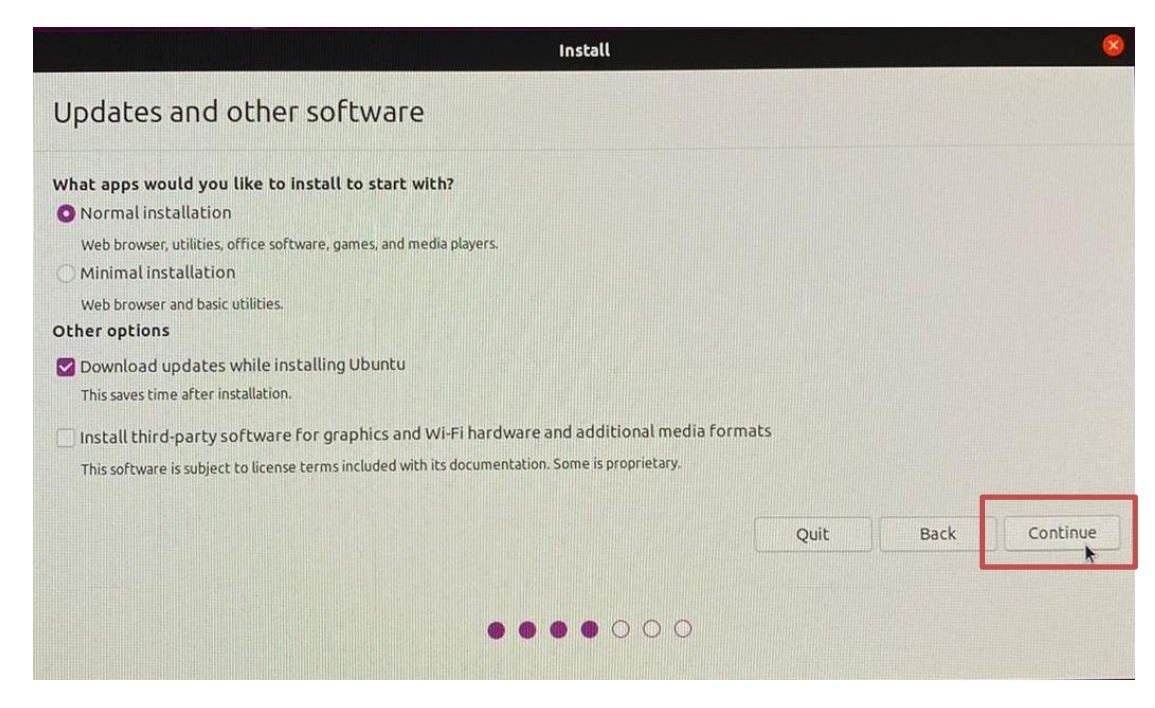

• Choose the installation type. For simplicity, this guide was done using Erase disk and install Ubuntu. Currently, Lenovo P340 systems do not support RAID installations– Check Section 3 for details.

|                                                                                | Install                                                                                                    | 8             |
|--------------------------------------------------------------------------------|----------------------------------------------------------------------------------------------------|---------------|
| Installation type                                                              |                                                                                                    |               |
| This computer currently has no                                                 | o detected operating systems. What would you like to do?                                                          |               |
| Erase disk and install U<br>Warning: This will delete all<br>Advanced features | Jbuntu<br>Jour programs, documents, photos, music, and any other files in all operating systems.<br>None selected |               |
| Something else                                                                 | rtitions yourself, or choose multiple partitions for Ubuntu                                                       |               |
|                                                                                | n alons you set, or chose indiape participity of obanda.                                                          |               |
|                                                                                |                                                                                                    | *             |
|                                                                                |                                                                                                    |               |
|                                                                                | Quit                                                                                                    | Back Continue |
|                                                                                |                                                                                                    |               |
|                                                                                |                                                                                                    |               |

• Select Continue to confirm changes will be made to the disk.

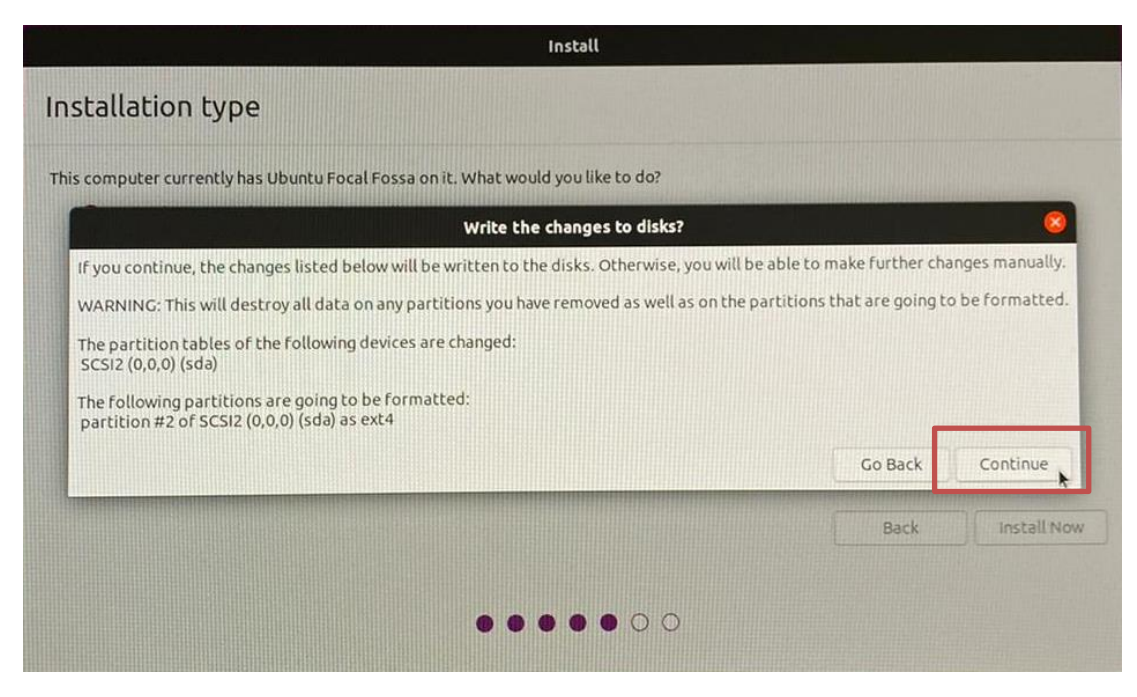

• Choose the appropriate geographical location and select Continue.

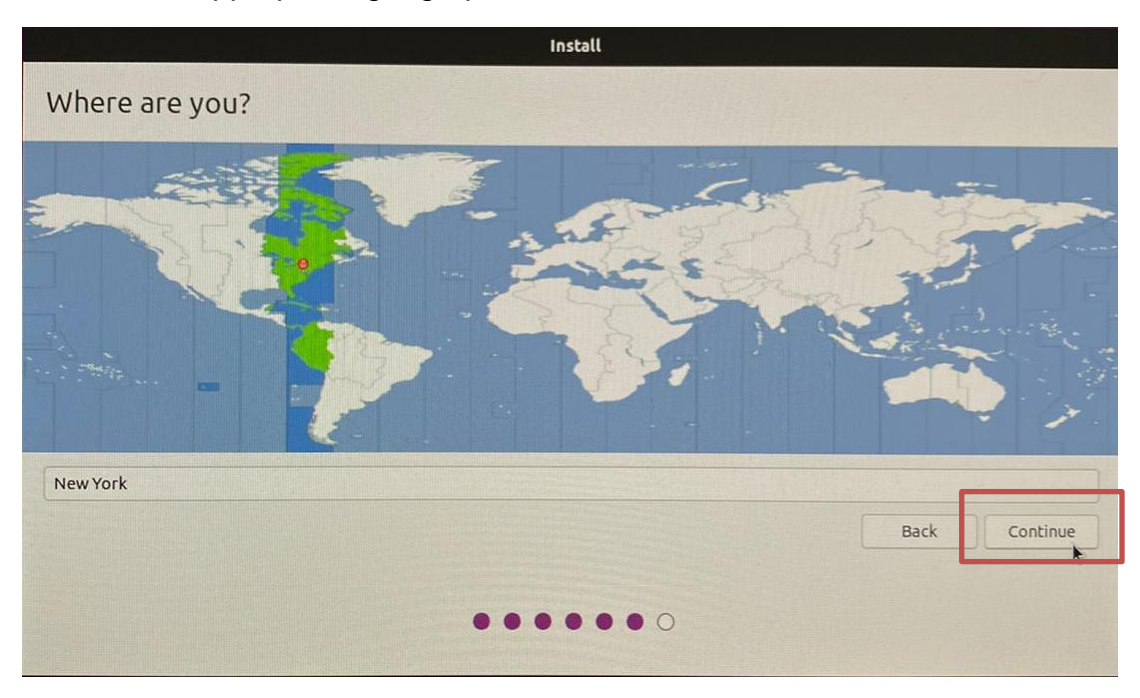

• Fill out the appropriate input boxes and select Continue.

|                        | Install                        |                     |      |          |
|------------------------|--------------------------------|---------------------|------|----------|
| Who are you?           |                                |                     |      |          |
| Your name:             | lenovo                         |                     | 0    |          |
| Your computer's name:  | lenovo-desktop                 | 0                   |      |          |
|                        | The name it uses when it talks | to other computers. |      |          |
| Pick a username:       | lenovo 📀                       |                     |      |          |
| Choose a password:     | *****                          | Weak password       |      |          |
| Confirm your password: |                                | 0                   |      |          |
|                        | O Log in automatically         |                     |      |          |
|                        | O Require my password          | to log in           |      |          |
|                        |                                |                     |      |          |
|                        |                                |                     | Back | Continue |
|                        |                                |                     |      |          |
|                        |                                |                     |      |          |
|                        |                                |                     |      |          |

• Ubuntu installation progress bar will be shown.

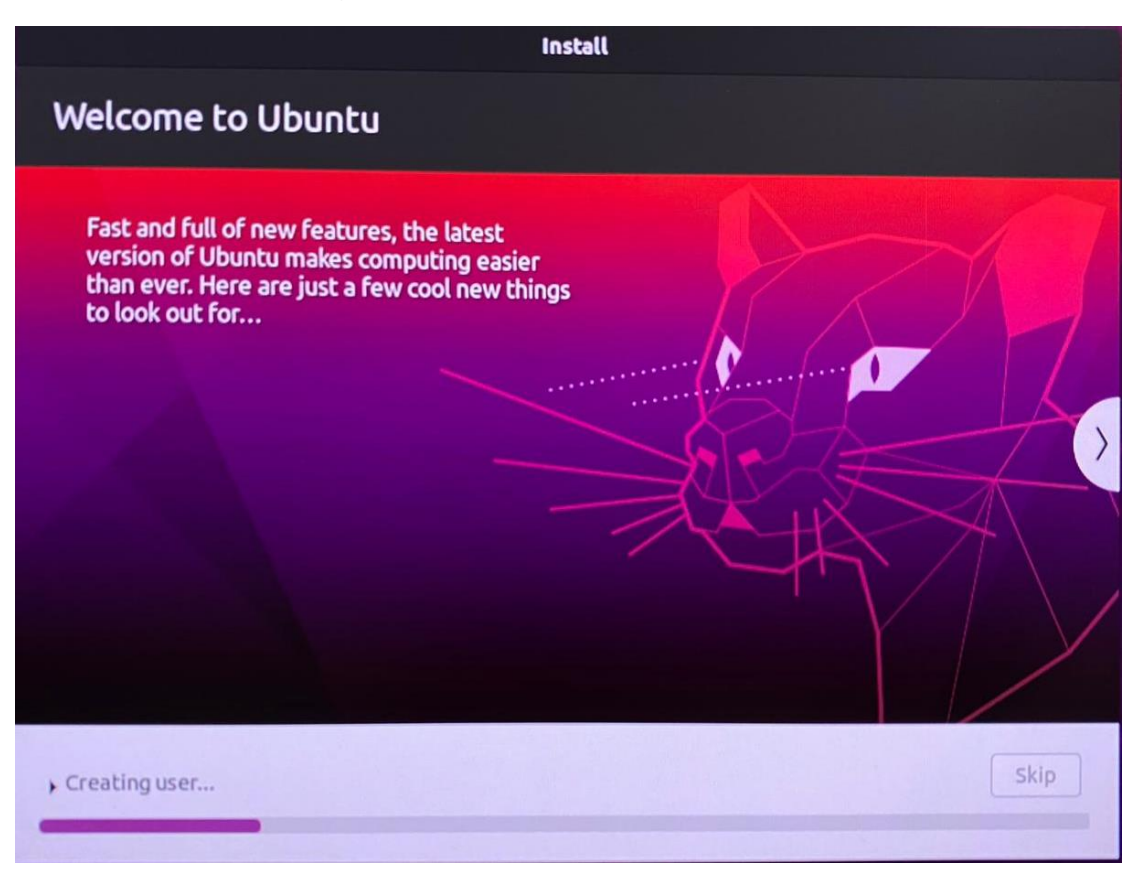

Lenovo

• Once the installation completes, select Restart Now.

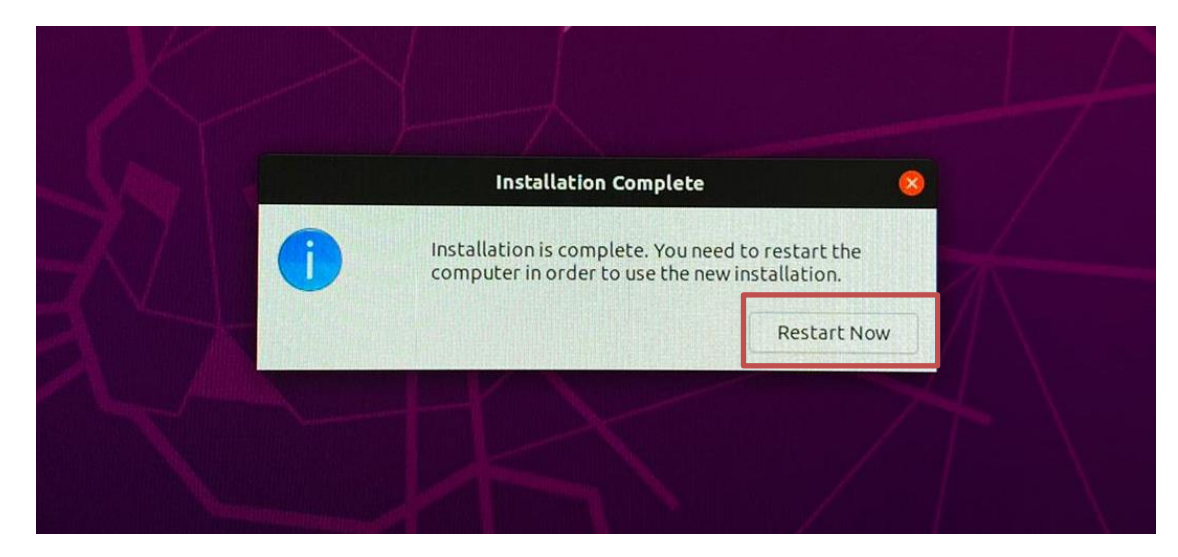

• Remove the installation media and hit enter.

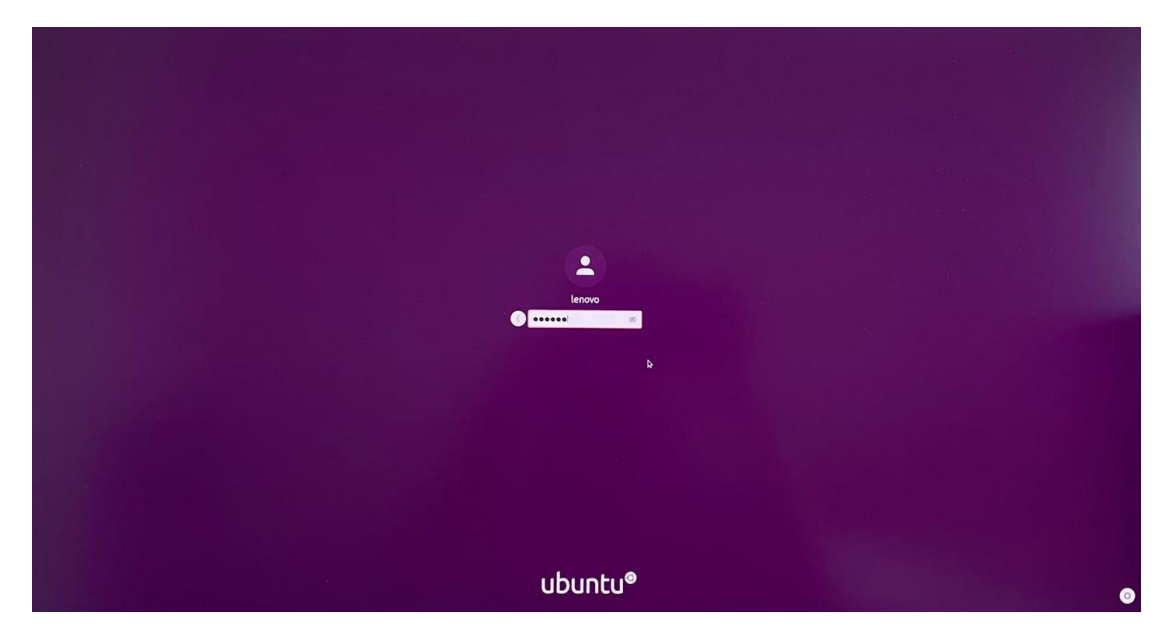

• Ubuntu Desktop Screen.

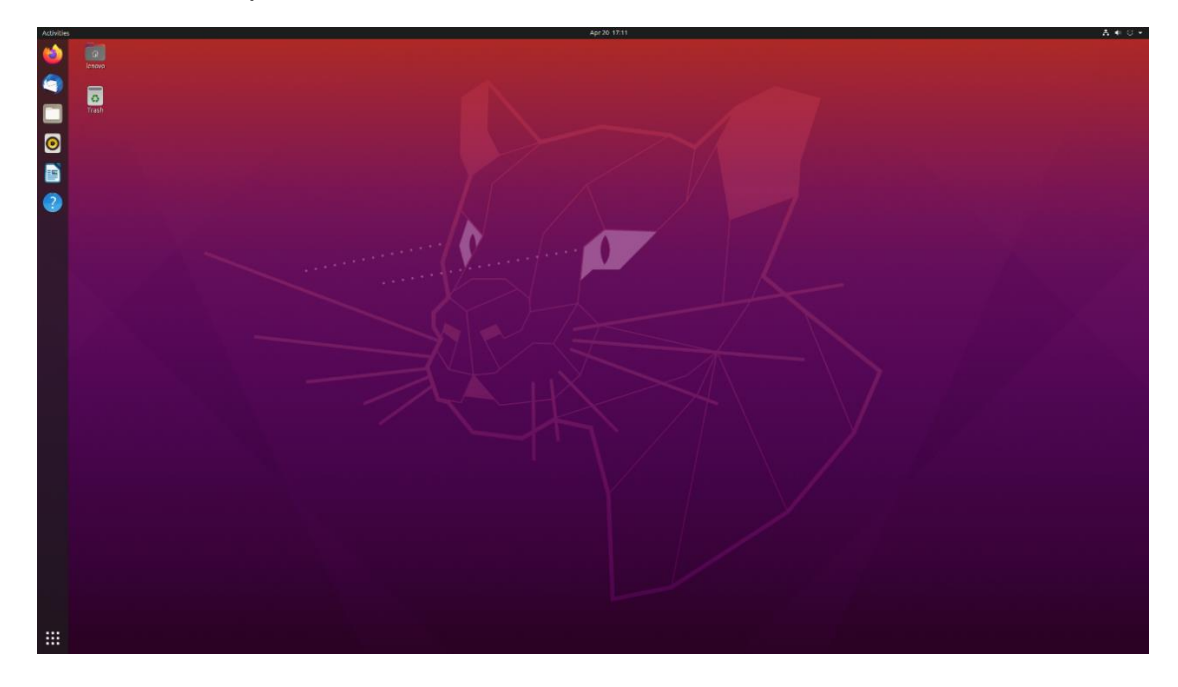

## Section 3 – RAID Installation

Currently Lenovo P340 systems only support single drive installations and not RAID installations in Ubuntu 20.04 operating system due to unavailable kernel drivers.

### Section 4 – LAN Connection

LAN is native to Ubuntu 20.04 and would not require additional drivers for it to work.

Users should make sure of having working internet connection to carry on with Section 5.

### Section 5 – Installing the Nvidia Graphics Driver

In order to get optimal performance out of the Nvidia GPU, it is a good idea to install the Nvidia graphics driver.

- Download the latest Nvidia graphics driver for the appropriate Nvidia GPU from <u>here</u>.
- In order to get the Nvidia driver running, we will need to blacklist the nouveau driver. Follow the steps below-
  - Log in as root: sudo su
  - o Open blacklist.conf file: gedit /etc/modprobe.d/blacklist.conf
  - o Blacklist nouveau driver by writing: blacklist nouveau

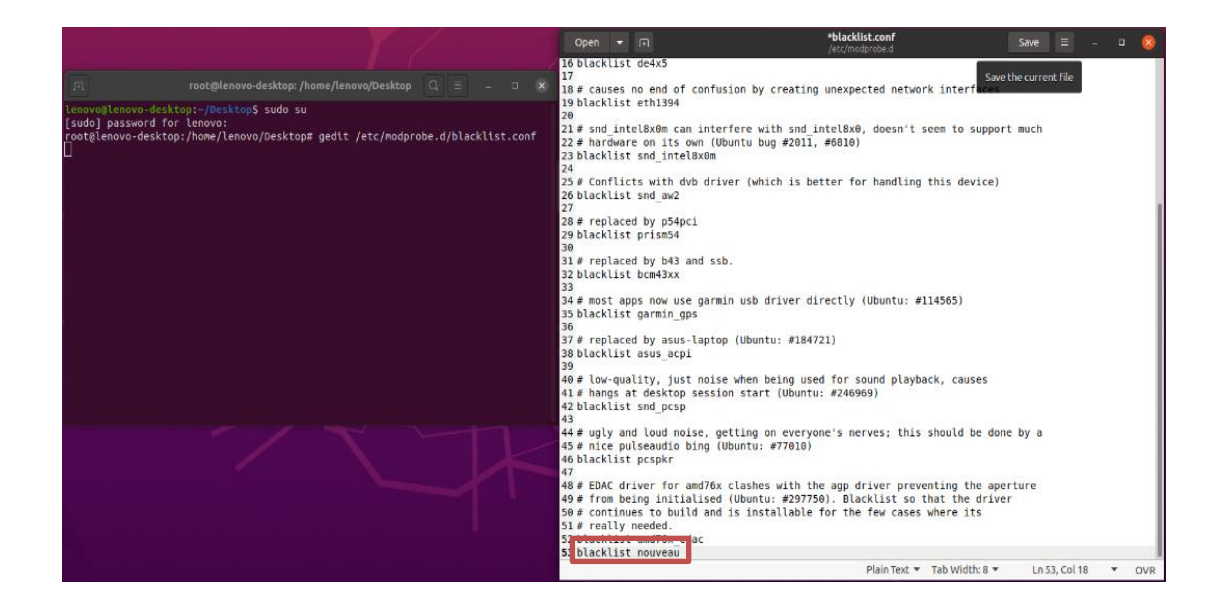

• Run the command: update-initramfs -

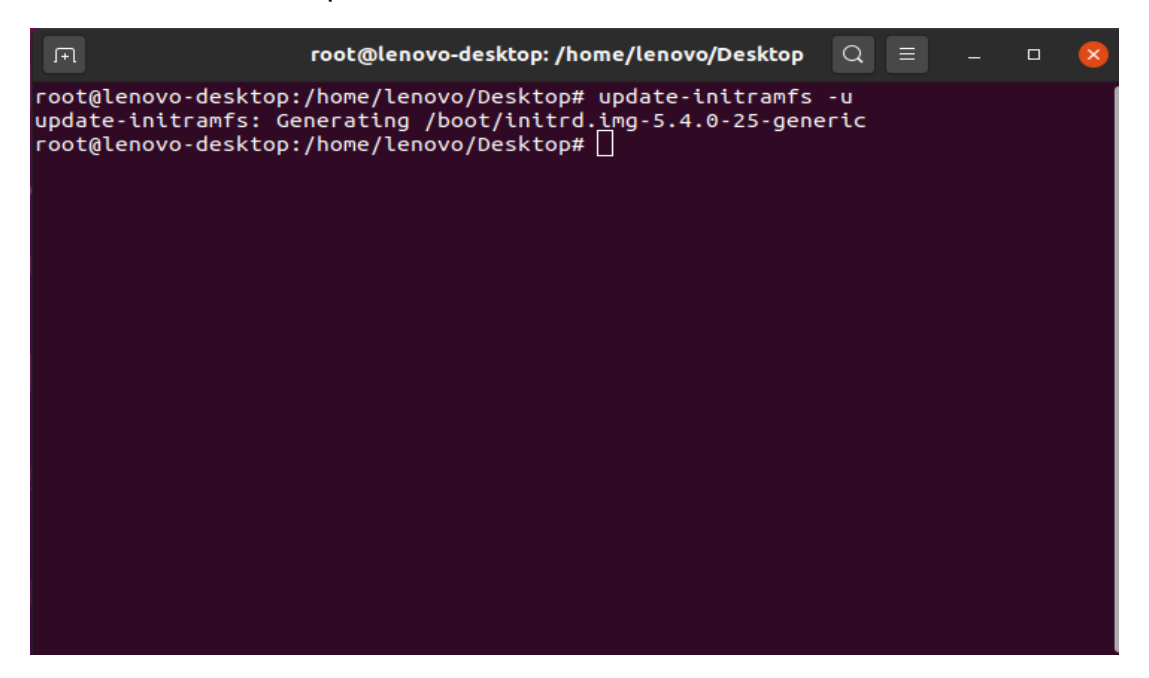

- Reboot the system: reboot
- Once your system reboots, open a terminal window and-
  - Log in as root: sudo su
  - o Run the command: apt-get update

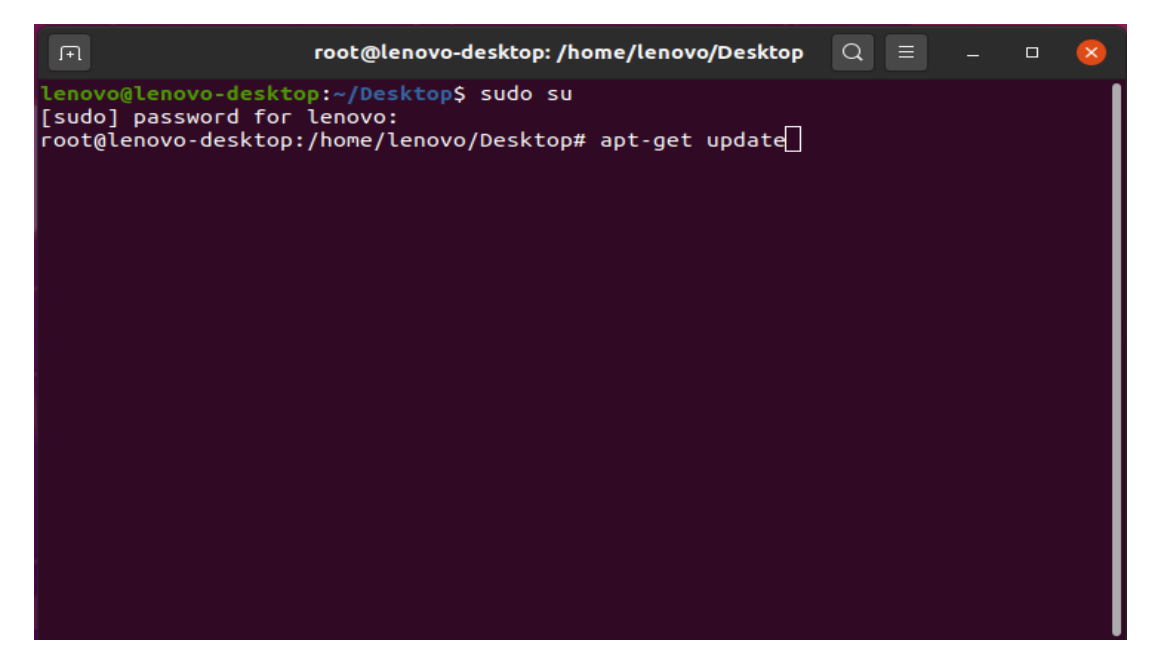

Lenovo

• Install gcc: apt-get install gcc

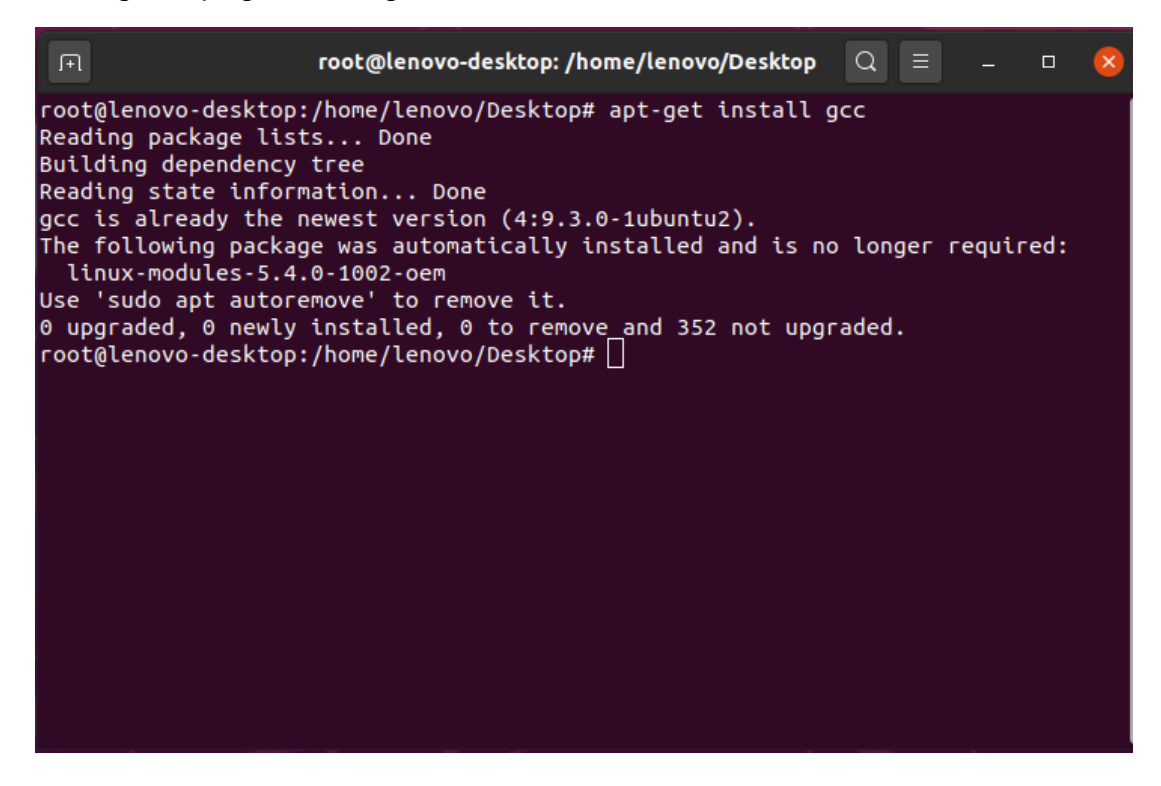

• Install make: apt-get install make

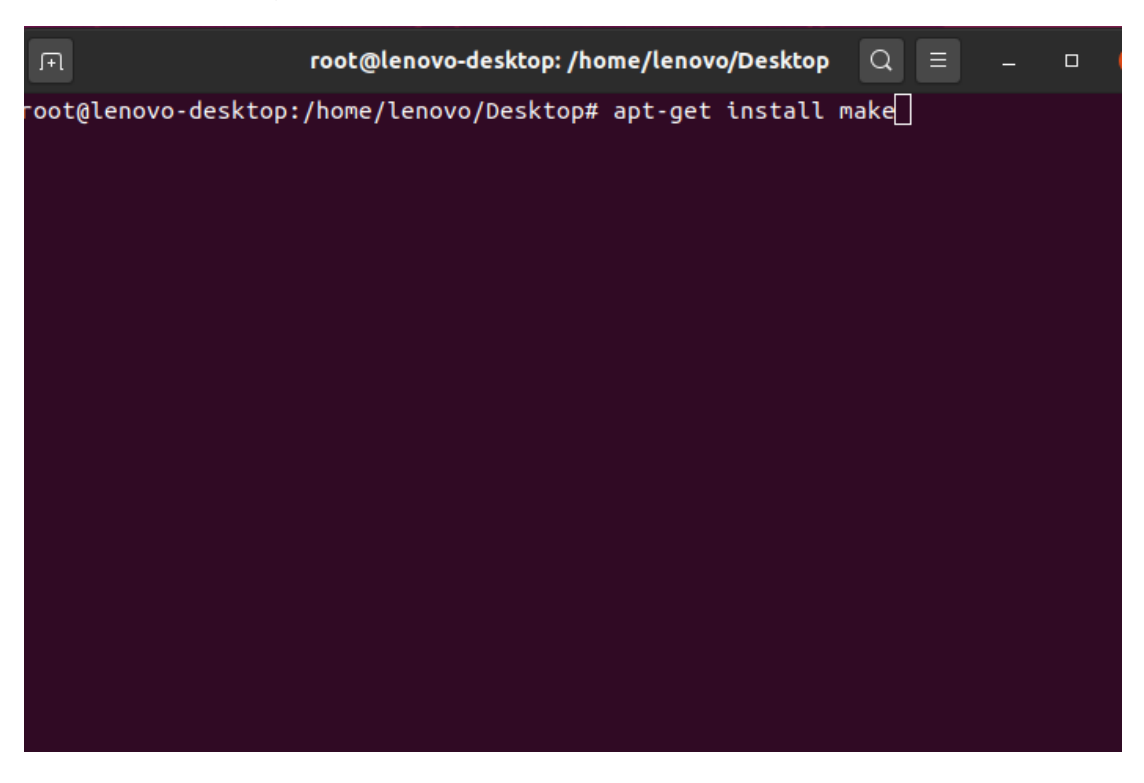

• Install linux-headers: apt-get install -y linux-headers\*

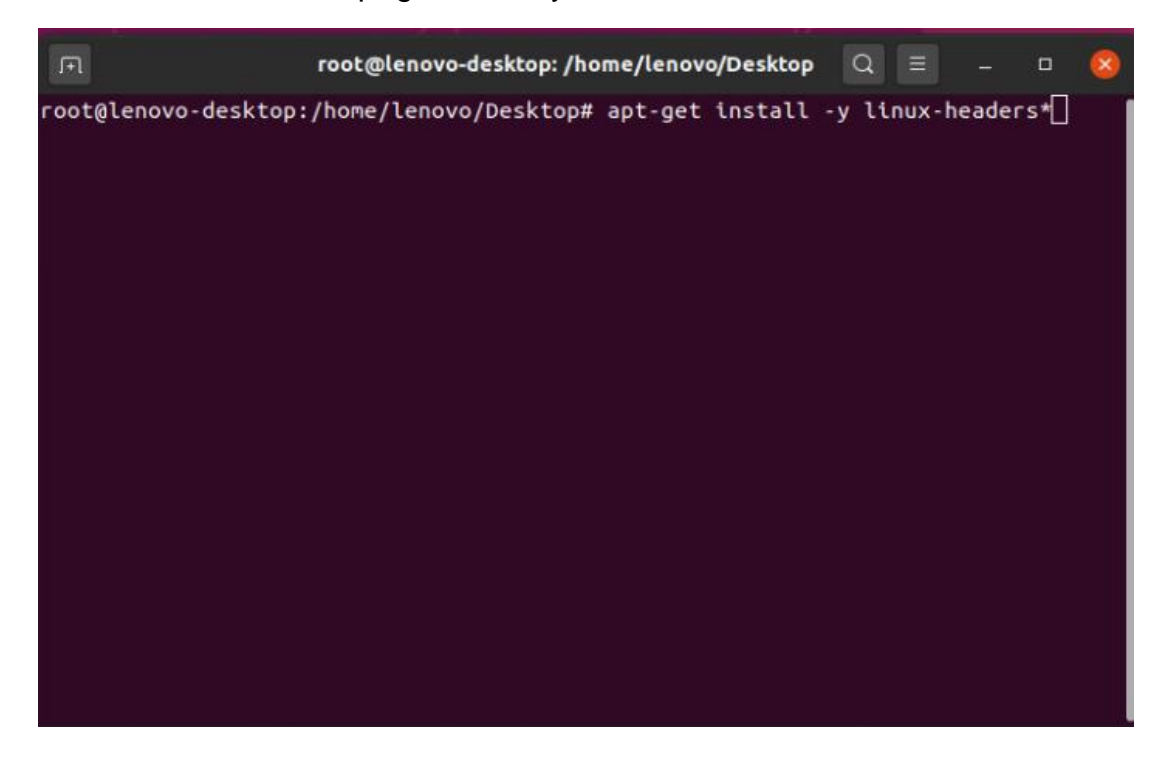

• Stop x-windows by using the command: init 3

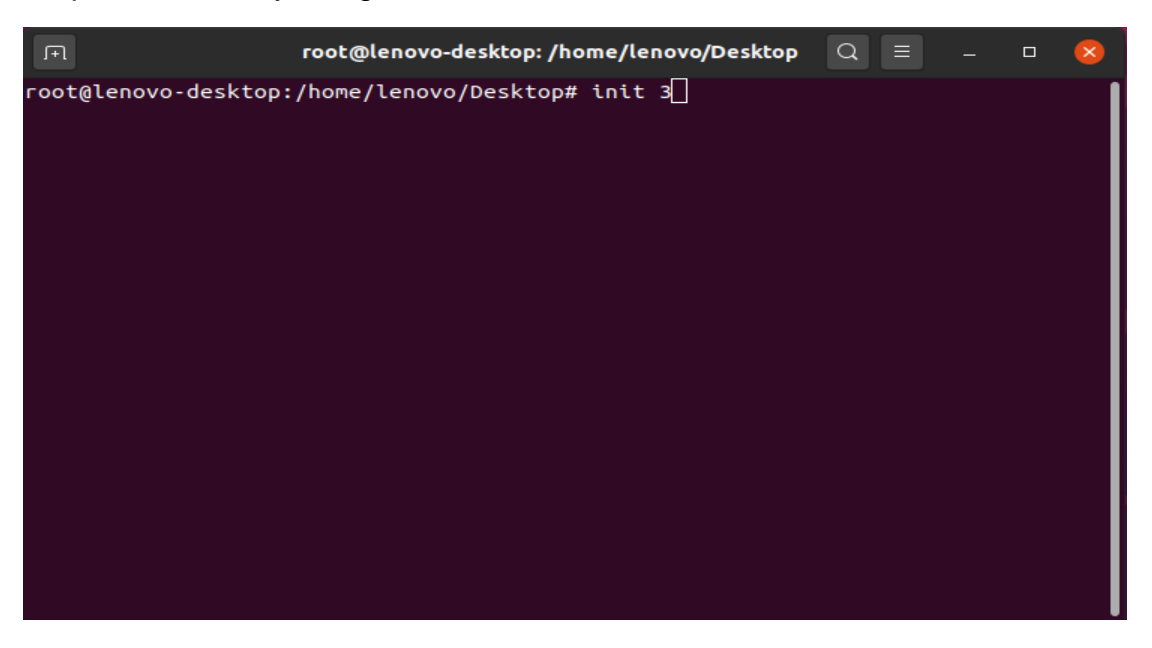

• Log in as root and redirect to the directory where the Nvidia driver is located.

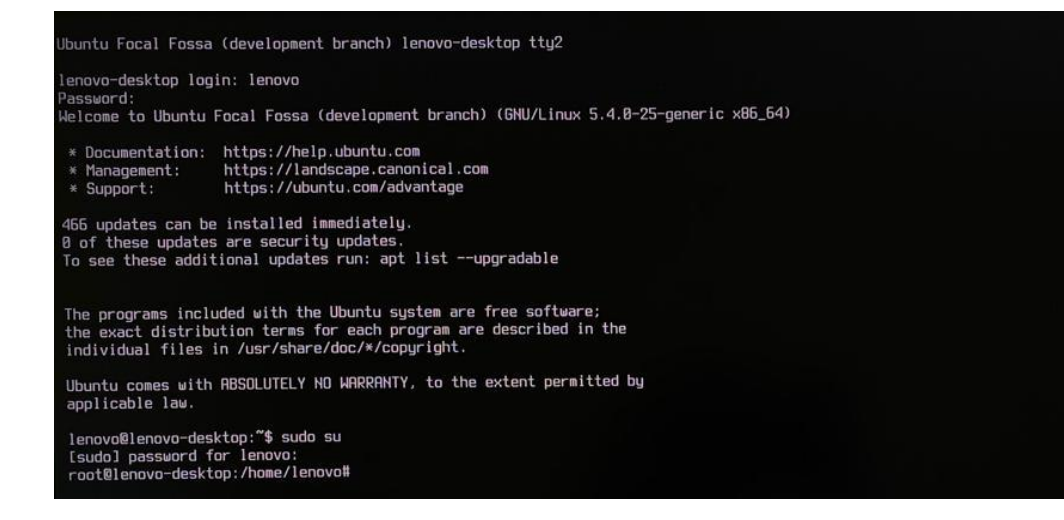

 Make the Nvidia installer an executable by the command- chmod +x NVIDIA-Linux-x86-64-\*

And run the Nvidia driver by- ./NVIDIA-Linux-x86\_64-430.50.run

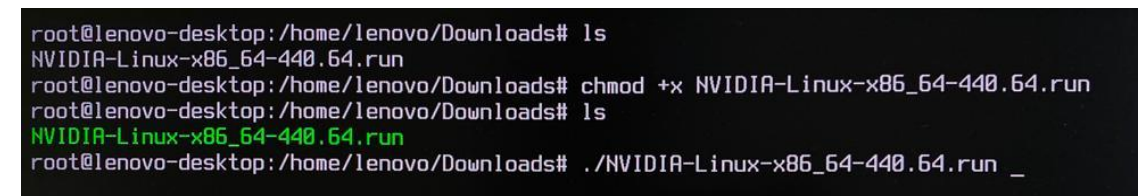

Lenovo

• Select Continue installation.

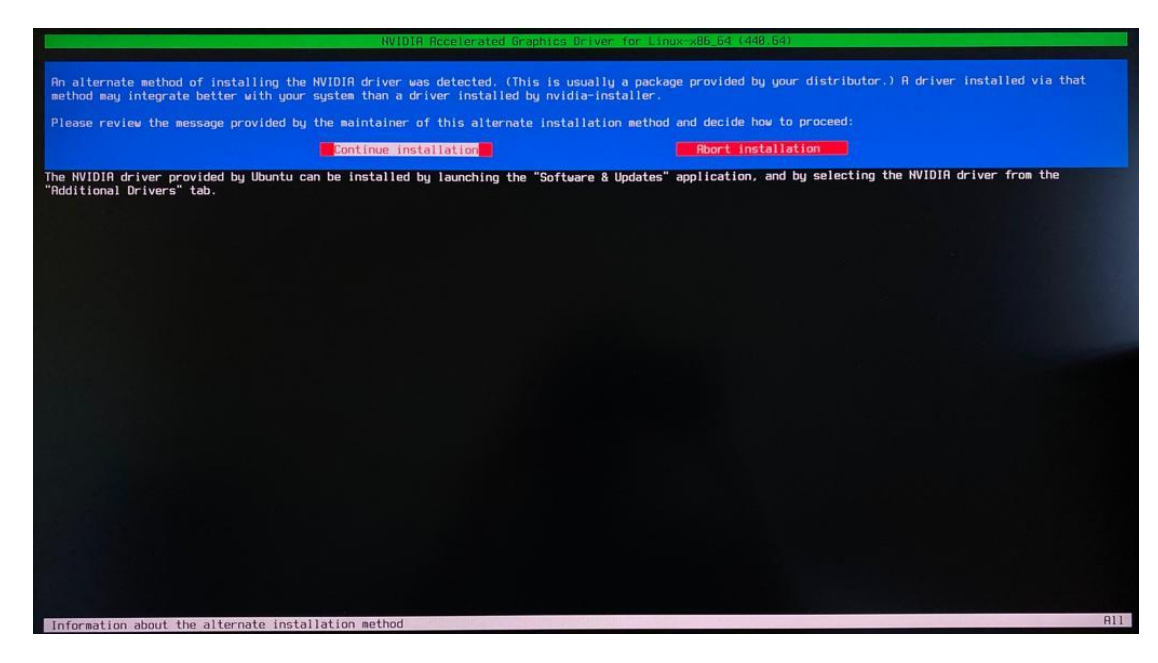

• Wait until the kernel modules are completely built.

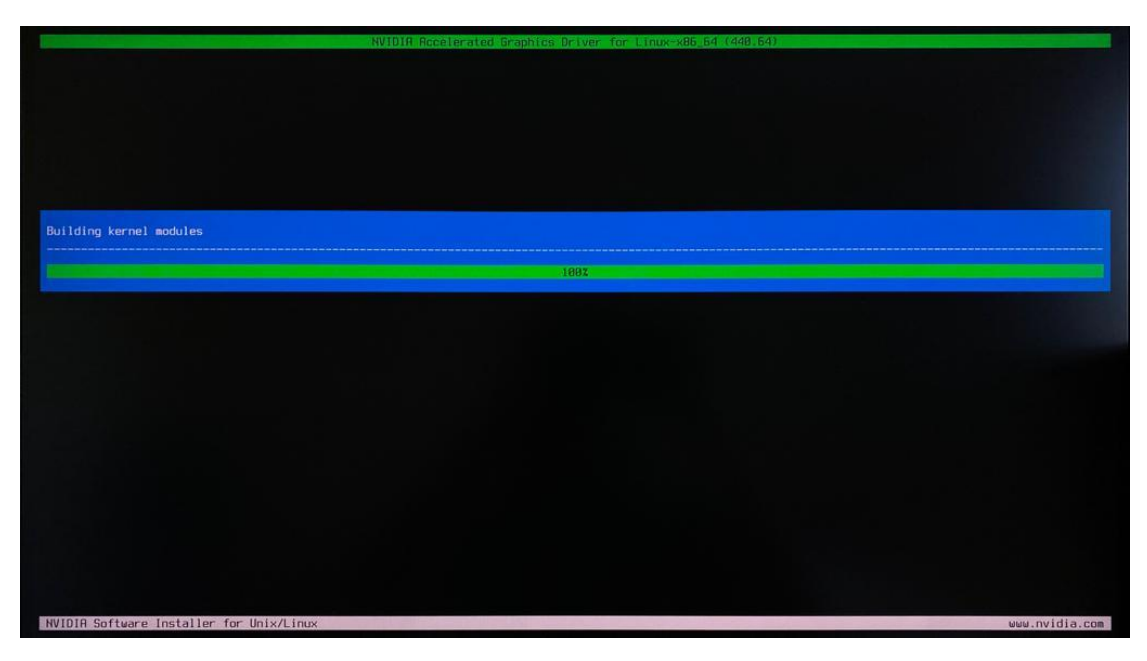

• Select Yes for installing 32-bit compatibility libraries.

| Install NVIDIA's 32-bit compatibility libraries? |                |
|--------------------------------------------------|----------------|
|                                                  |                |
|                                                  |                |
|                                                  |                |
|                                                  |                |
|                                                  |                |
|                                                  |                |
| NVIDIR Software Installer for Unix/Linux         | www.nvidia.com |

• Select Install and overwrite existing files.

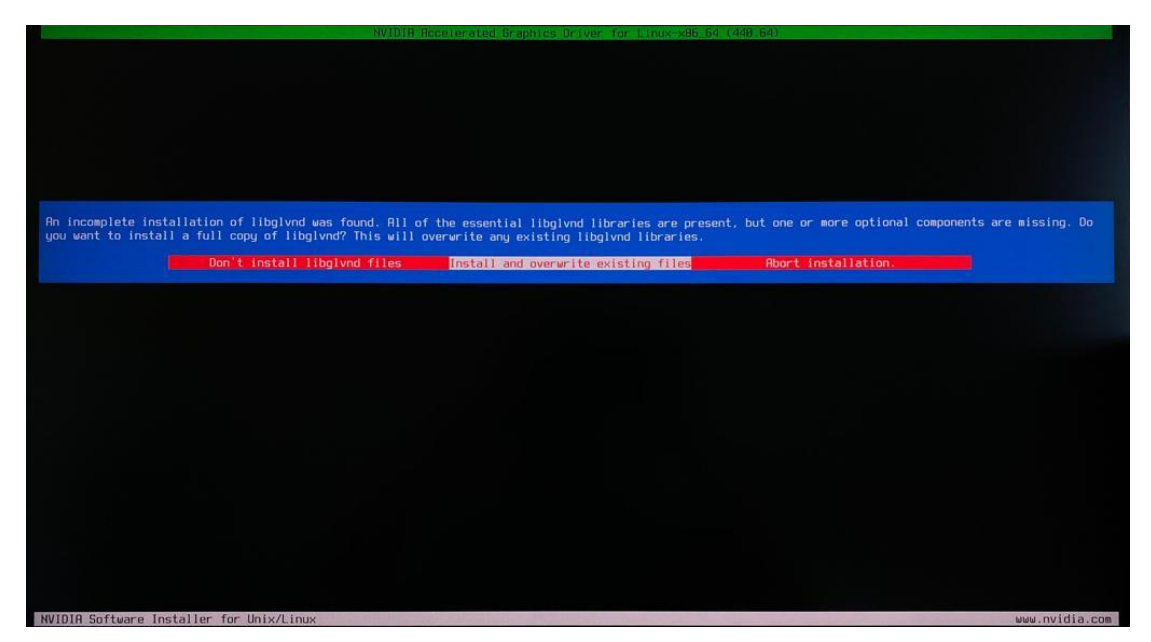

• Wait until the installation is complete.

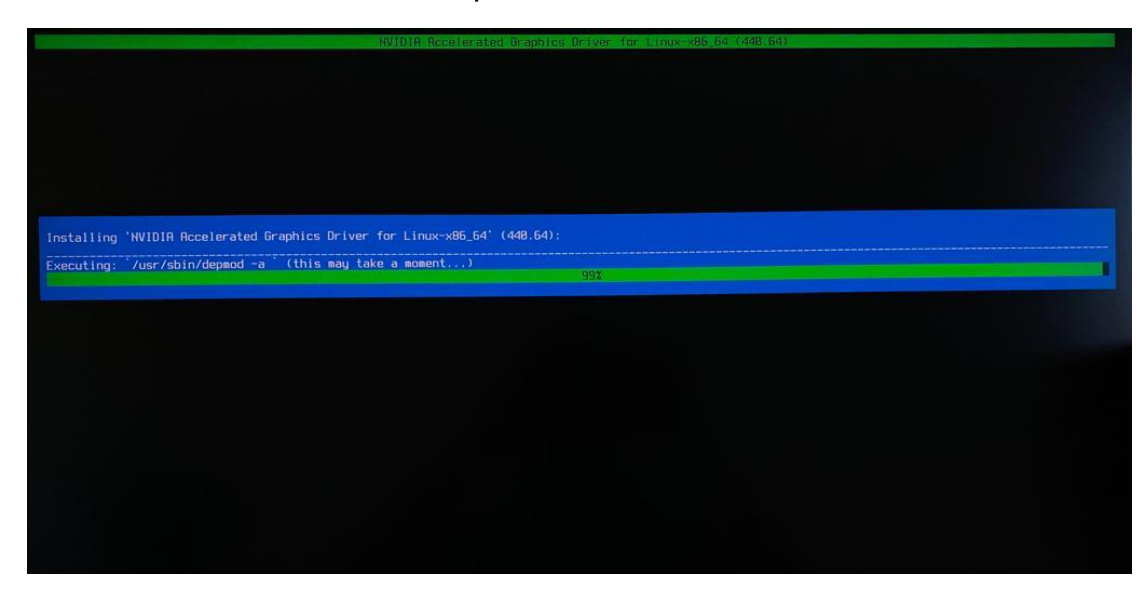

• Select Yes to run nvidia-xconfig utility to automatically update your X configuration file.

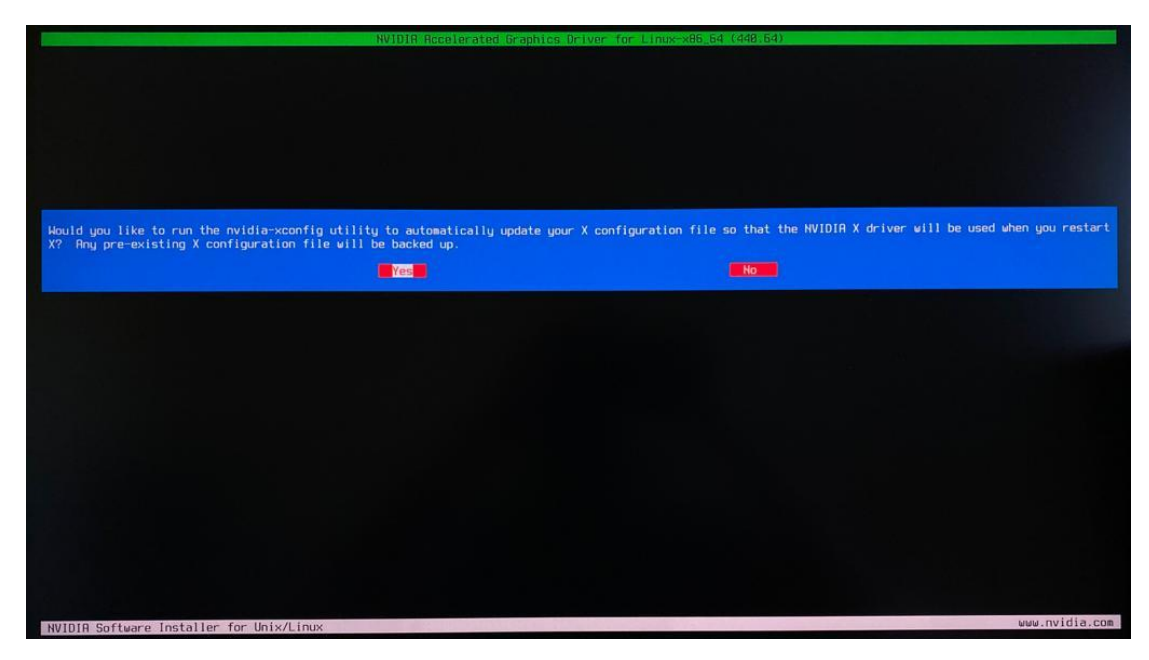

• Select OK once the X configuration file gets updated successfully.

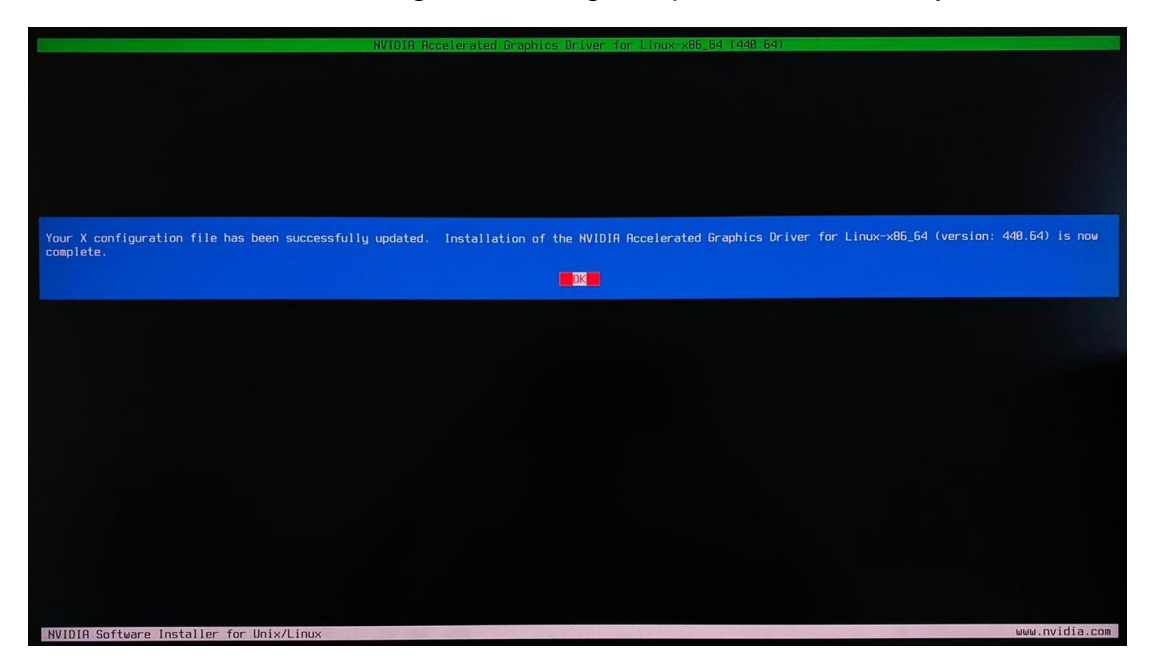

• Execute the following command to verify the Nvidia driver is loadednvidia-smi

| NVIDIA-SMI 4        | 140.31 Dr      | iver Version: | 440.31        | CUDA Versi   | ion: 10.2           |
|---------------------|----------------|---------------|---------------|--------------|---------------------|
| GPU Name            | Persisten      | ce-MI Bus-Id  | Disp.(        | A   Volatile | e Uncorr. ECC       |
| Fan Temp I          | Perf Pwr:Usage | ∕CapI         | Memory-Usage  | e   GPU-Util | l Compute M.        |
| 0 Quadro            | T1000 D        | ff I 0000000  | 0:01:00.0 Df: | f            | N∕A                 |
| N/A 49C             | P0 7W /        | N/A I 0M      | iB / 3908Mil  | B   0%       | Default             |
| Processes:<br>GPU I | PID Type Pr    | ocess name    |               |              | GPU Memory<br>Usage |

• Reboot the system.

# Lenovo

# Section 6 – Revision History

| Version | Date       | Author       | Changes/Updates        |
|---------|------------|--------------|------------------------|
|         |            |              |                        |
| 1.0     | 06/04/2020 | Sayali Pawar | Initial launch release |